# LTspice

## Software program for kredsløbssimulering Kan frit downloades fra http://www.linear.com/download

v/ OZ5BG – Bent Grønbæk Olesen

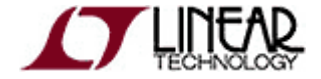

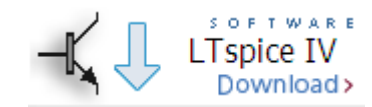

# LTspice

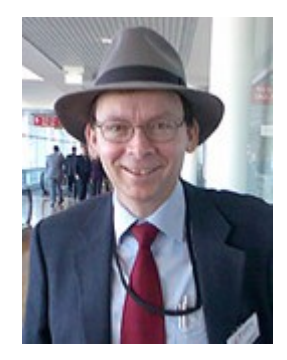

- Programmet er udviklet af Mike Engelhard
- Ltspice anvendes internt af Linear Technology.
- Der er modeller til de fleste af LT's IC'er.
- Kan anvendes som generelt spice simulator, ikke kun til Linear Technology IC'er.
- Ltspice koden er optimeret til nutidens multi-core processorer derfor hurtig.

#### Diagram menuer

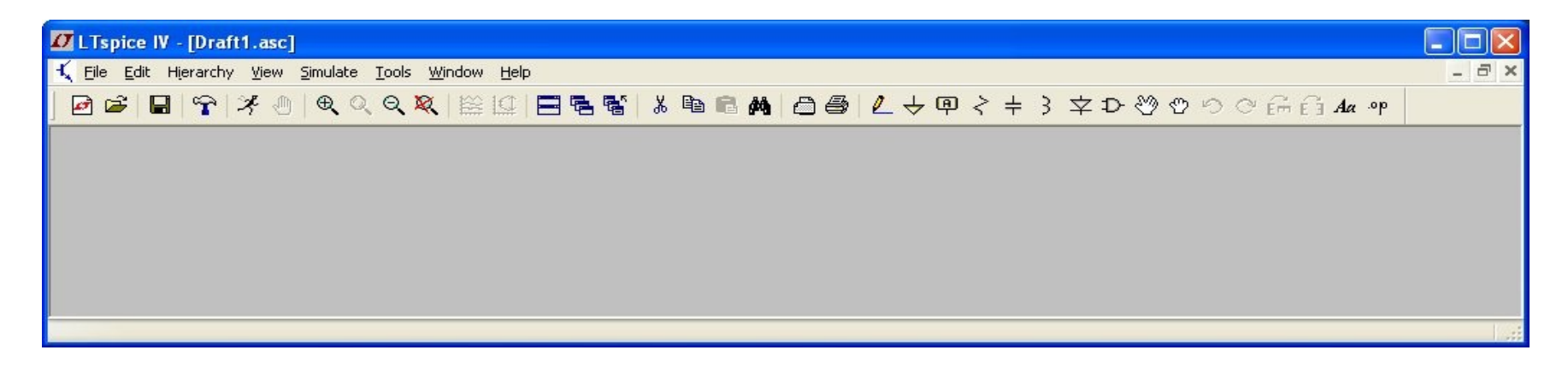

#### Schematic/Diagram menuer

#### File menu

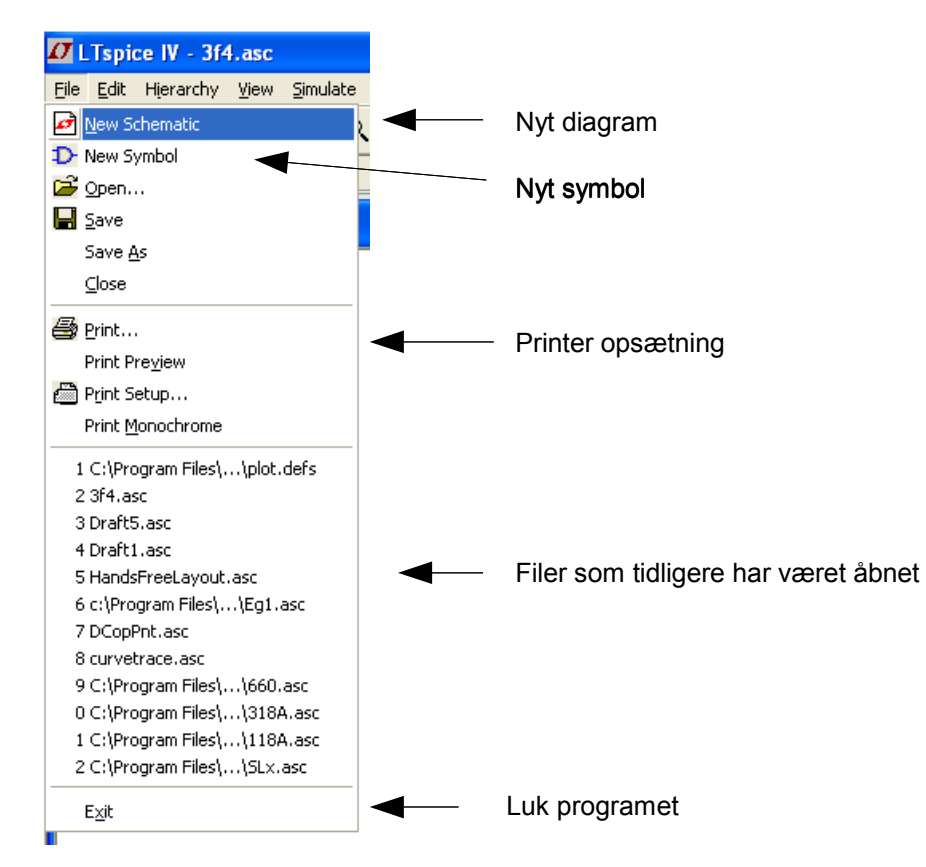

#### Rediger menu

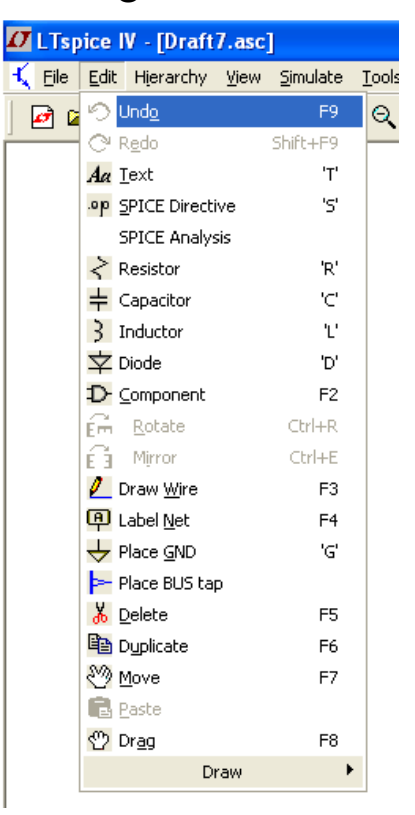

Fortry Gengør (Fortryd fortryd) Tekst Spice direktiv Spice analyse DC/AC/TRAN Modstand Kondensator Spole Diode Komponent (fra bibliotek) Roter Speilvend Tegn Ledning Netnavn Placer stelsymbol Placer BUS tilledning Slet Kopier Fl∨t Indsæt Træk (inc. ledninger)

#### Schematic/Diagram menuer

#### View menu

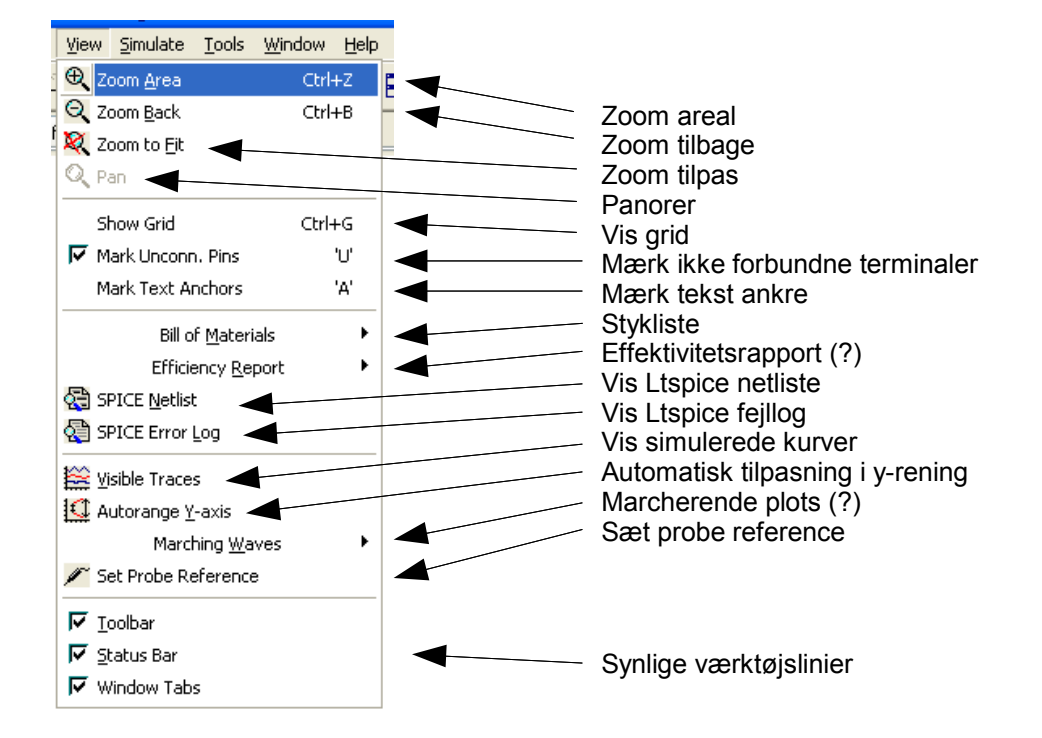

### Ltspice menu

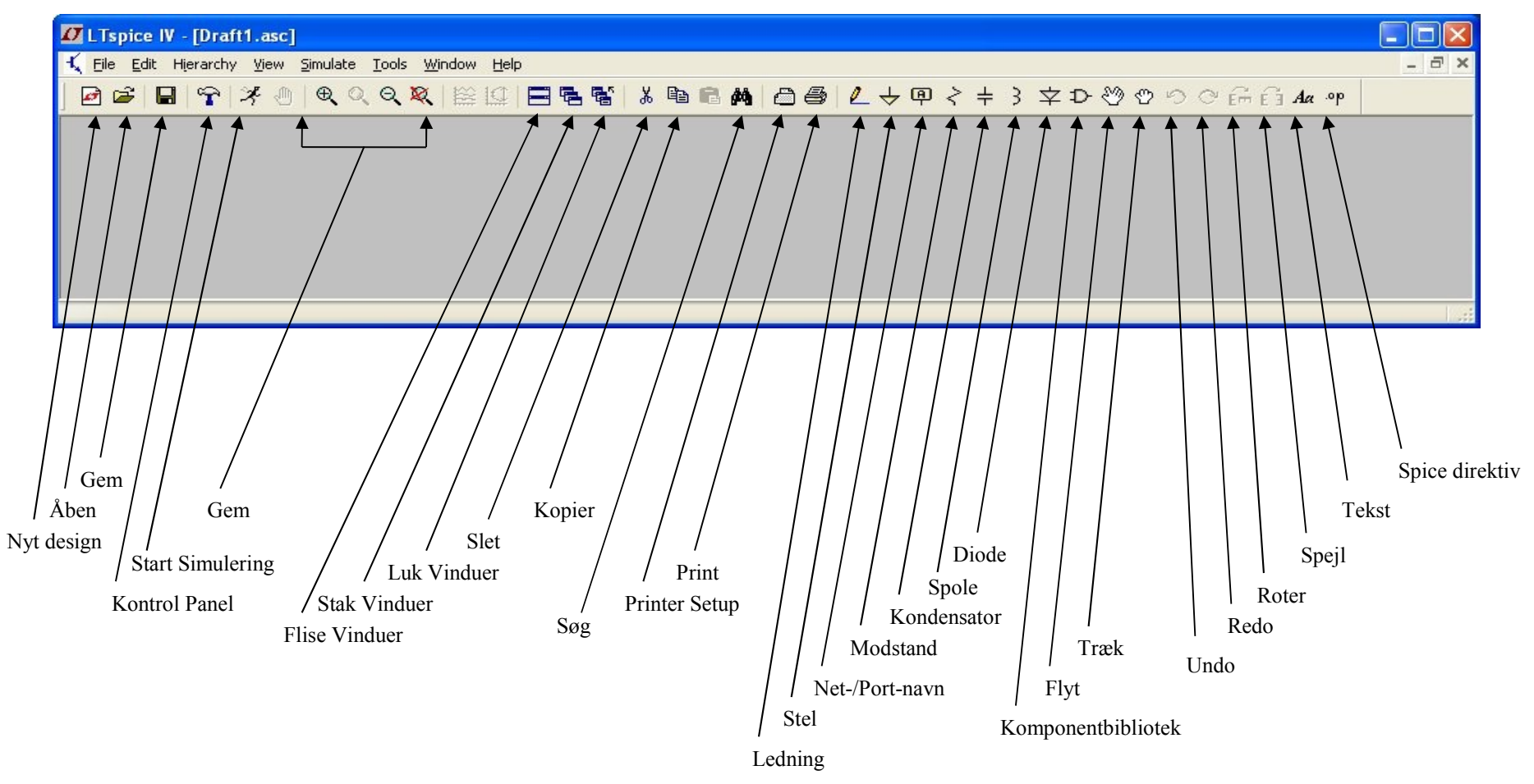

#### Plot menuer

#### File menu

| File       View       Plot Settings       Simulation         Image: Plot Settings       Image: Plot Settings       Image: Plot Settings       Image: Plot Settings         Image: Plot Settings       Image: Plot Settings       Image: Plot Settings       Image: Plot Settings       Image: Plot Settings         Image: Plot Settings       Image: Plot Settings       Image: Plot Settings       Image: Plot Settings       Image: Plot Settings         Image: Plot Settings       Image: Plot Settings       Image: P |          |
|----------------------------------------------------------------------------------------------------|----------|
| Image: Wew Schematic       >         Image: Open       >         Image: Open <t< th=""><th>Too</th></t<>                                                                                                    | Too      |
| Copen     Save Plot Settings     Save Plot Settings     Close     Print Preview                                                                                                    | λ        |
| -10 Save Plot Settings<br>-10 Save Plot Settings As<br>                                                                                                    | <u> </u> |
| -10 Save Plot Settings As<br>Close<br>-10 Print Preview                                                                                                    |          |
| -10 Derint Print Preview                                                                                                    |          |
| -10 Drint<br>Print Preview                                                                                                    |          |
| -1U 😅 Print<br>Print Pre <u>v</u> iew                                                                                                    |          |
| Print Pre <u>v</u> iew                                                                                                    |          |
|                                                                                                    |          |
| -11 🕮 Print Setup                                                                                                    |          |
| Print <u>M</u> onochrome                                                                                                    |          |
| -11 Export                                                                                                    |          |
| Execute .MEAS Script                                                                                                    |          |
| Convert to Fast Access                                                                                                    |          |
| -11                                                                                                    |          |
| 1 C:\Program Files\\plot.defs                                                                                                    |          |
| -11 2 3f4.asc                                                                                                    |          |
| 3 Draft5.asc                                                                                                    |          |
| 4 Draft1.asc                                                                                                    |          |
| - II S HandshreeLayout, asc                                                                                                    |          |
| 7 DCopPot acc                                                                                                    |          |
| -11 8 curvetrace asc                                                                                                    |          |
| 9 C:\Program Files\\660.asc                                                                                                    |          |
| •• 0 C:\Program Files\\318A.asc                                                                                                    |          |
| 1 C:\Program Files\\118A.asc                                                                                                    |          |
| 2 C:\Program Files\\SLx.asc                                                                                                    |          |
| -11                                                                                                    | /        |
| Exit                                                                                                    |          |

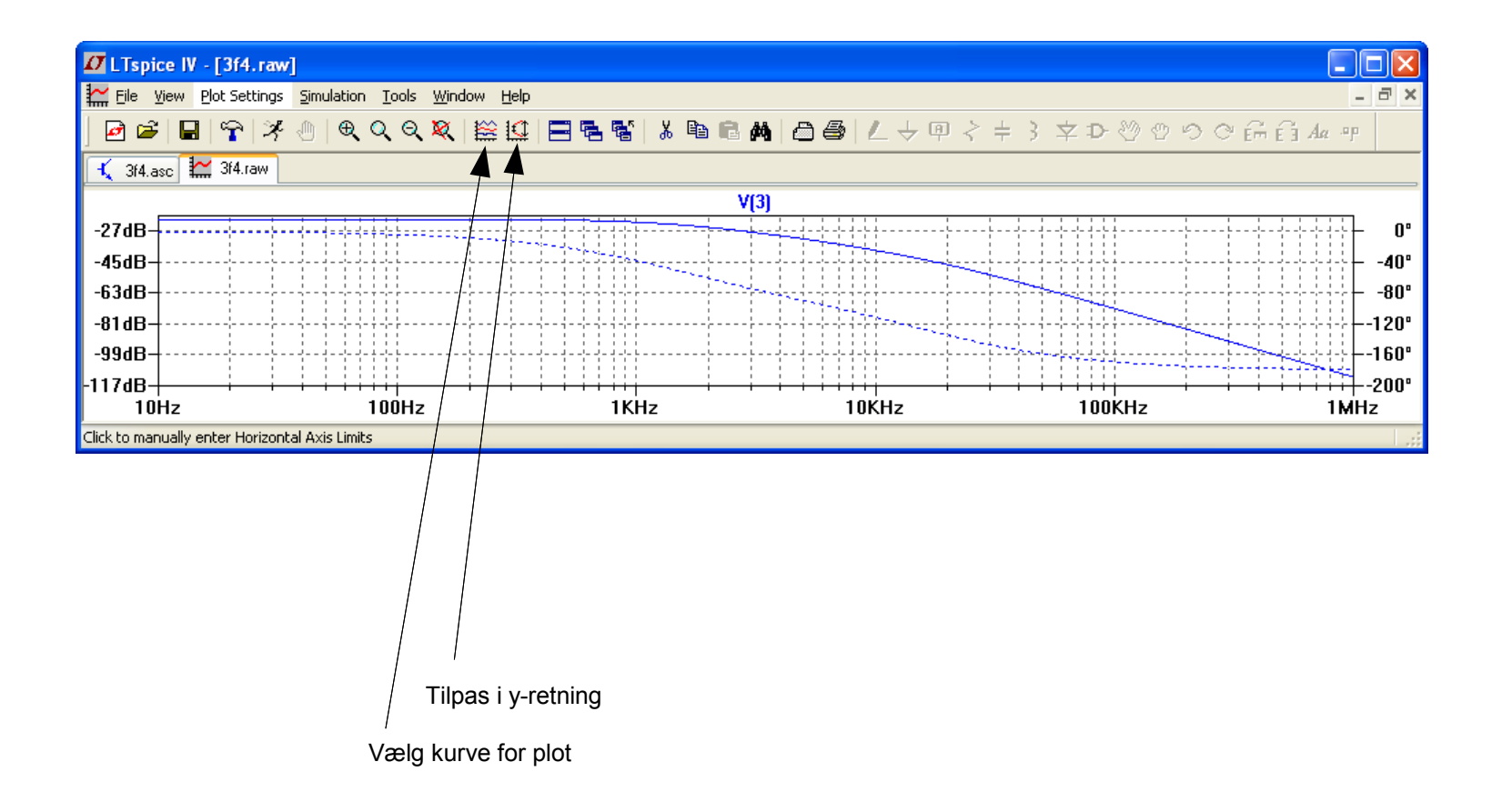

#### Vøres første kredsløb

- Placer modstande
- Placer kondensatorer
- Placer spændingsgenerator
- Placer stelsymboler

Der skal være mindst ét Stelsymbol i et spice kredsløb

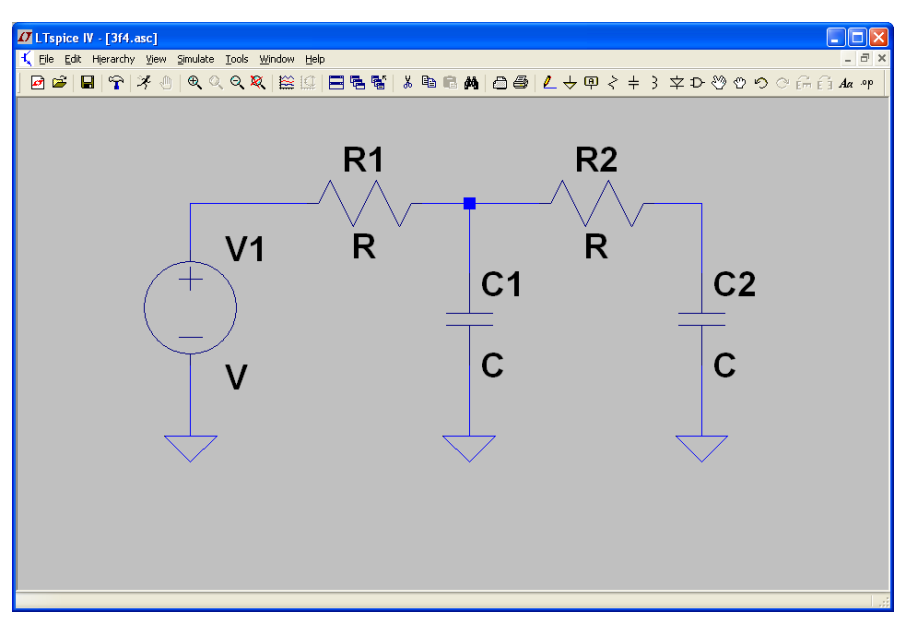

Der skal tilføjes værdier til modstande, kondensatorer og spændingsgenerator Før kredsløbet er klar til simulering.

#### Tilret modstandsværdi

| Resistor - R1                                    |              |
|--------------------------------------------------|--------------|
| Manufacturer:<br>Part Number:<br>Select Resistor | OK<br>Cancel |
| Resistor Properties                              |              |
| Resistance[Ω]:                                   | 10K          |
| Tolerance[%]:                                    | 1            |
| Power Rating[W]:                                 | 0.1          |
|                                                  |              |

| Select Stand | ard Resistor | ,                              |      |           | × |
|--------------|--------------|--------------------------------|------|-----------|---|
|              | Quit a       | Quit and Edit Database         |      | ОК        |   |
|              | List All R   | List All Resistors in Database |      | Cancel    |   |
| R[Ω] Mfg.    | Part No.     | Power[W]                       | Tole | erance[%] | ^ |
| 10.00K       |              | 0.100                          | 1.0  | 0         |   |
| 10.20K       |              | 0.100                          | 1.0  | 0         |   |
| 9.76K        |              | 0.100                          | 1.0  | 0         |   |
| 9.53K        |              | 0.100                          | 1.0  | 0         |   |
| 10.50K       |              | 0.100                          | 1.0  | 0         |   |
| 9.31K        |              | 0.100                          | 1.0  | 0         |   |
| 10.70K       |              | 0.100                          | 1.0  | 0         |   |
| 9.09K        |              | 0.100                          | 1.0  | 0         |   |
| 11.00K       |              | 0.100                          | 1.0  | 0         |   |
| 8.87K        |              | 0.100                          | 1.0  | 0         |   |
| 11.30K       |              | 0.100                          | 1.0  | 0         |   |
| 8 66K        |              | N 100                          | 1 0  | n         |   |

#### Metode 1

Hold cursor hen over modstand indtil der ommer en hånd, Højre-klik for at få denne menu frem. Indfør rettelser og tryk OK

Klik på "Select Resistor" for at få en liste med modstandsværdier

#### Metode 2

Flyt cursor ned over modstandsværdien "R", højre-klik Og nedenstående vindue kommer frem. Ret værdi Og tryk OK

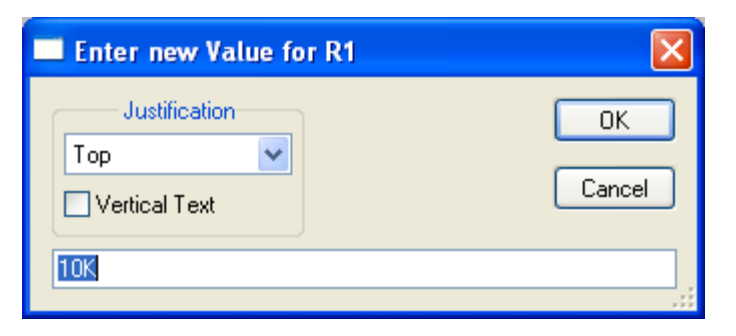

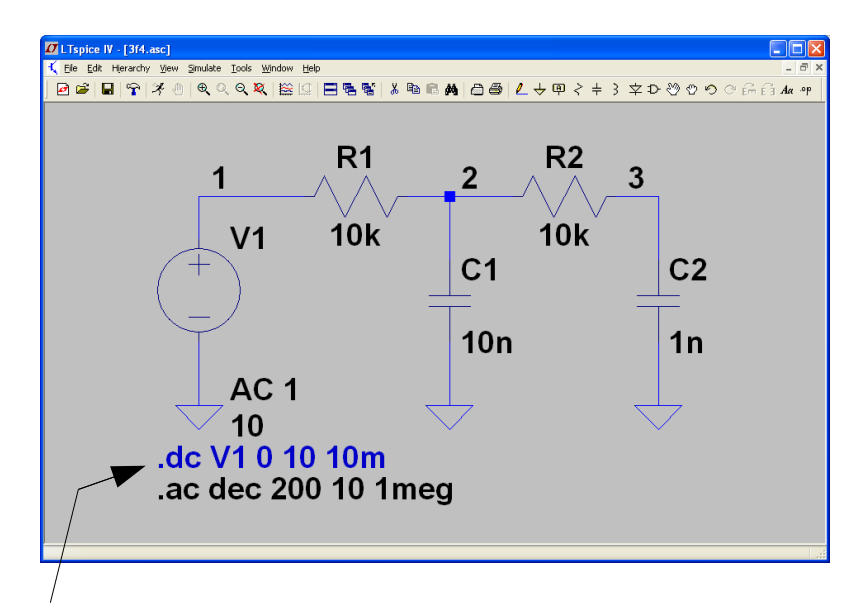

Højreklik på spice direktiv for at Ændre den til en kommentar og omvendt.

dB-værdier er i forhold til 1Vac

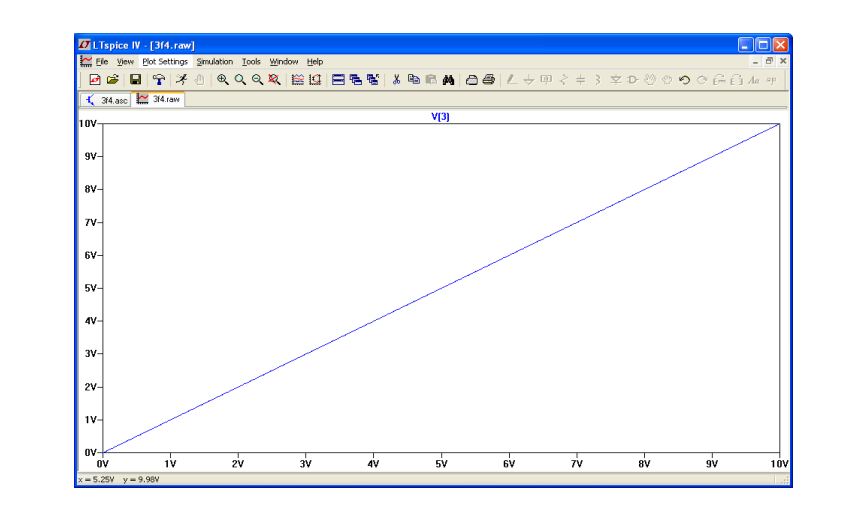

DC udgangsspænding er lig indgangsspænding da der ikke er nogen modstand til stel, dvs. der går ingen DC strøm.

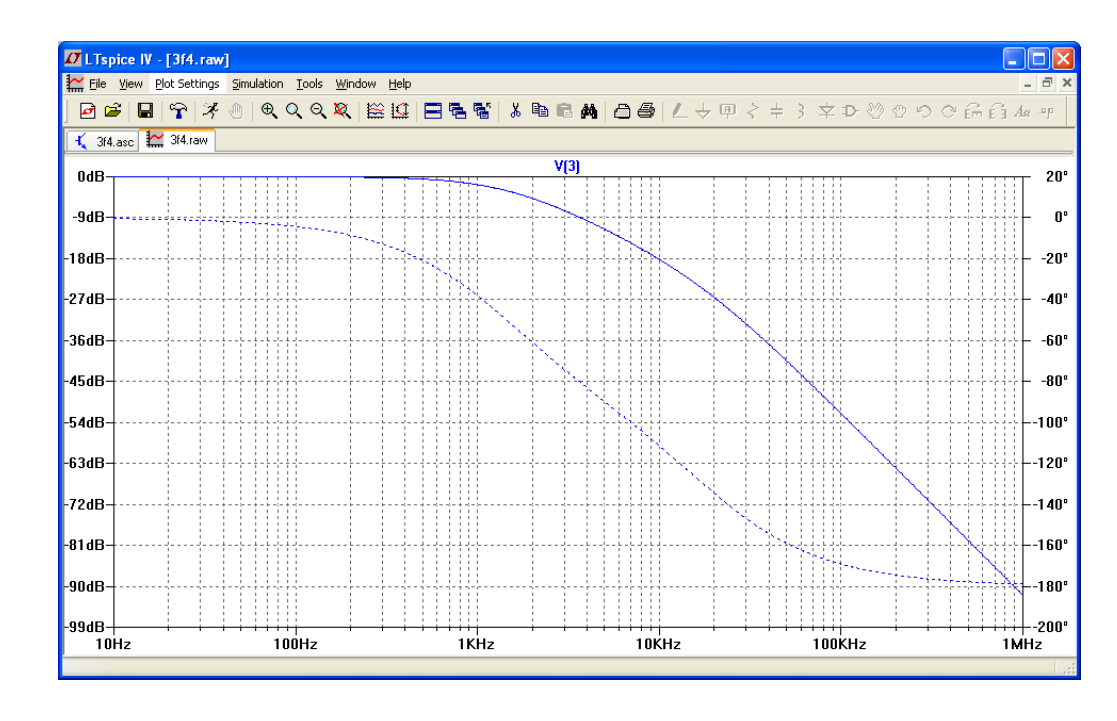

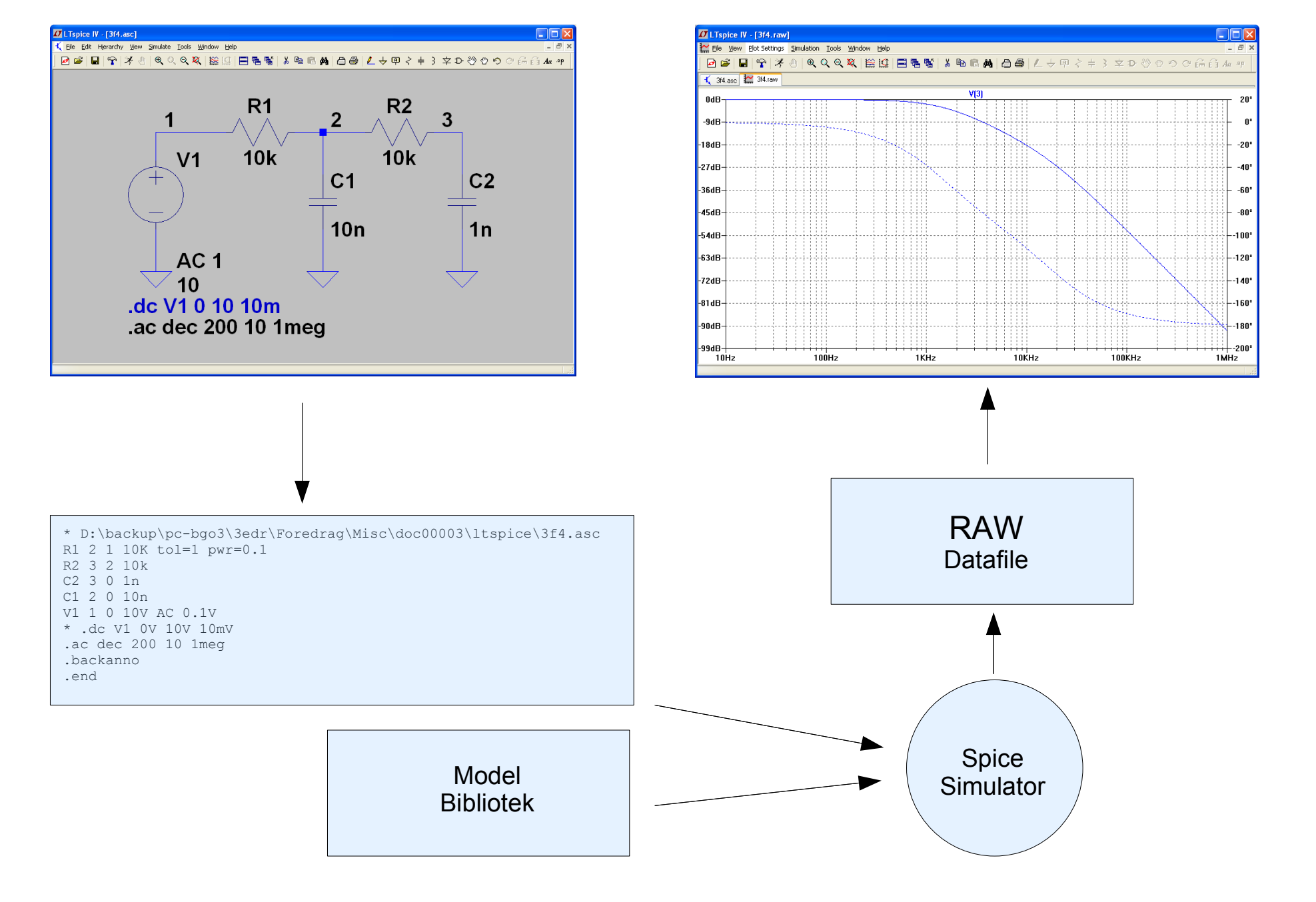

#### Spice model

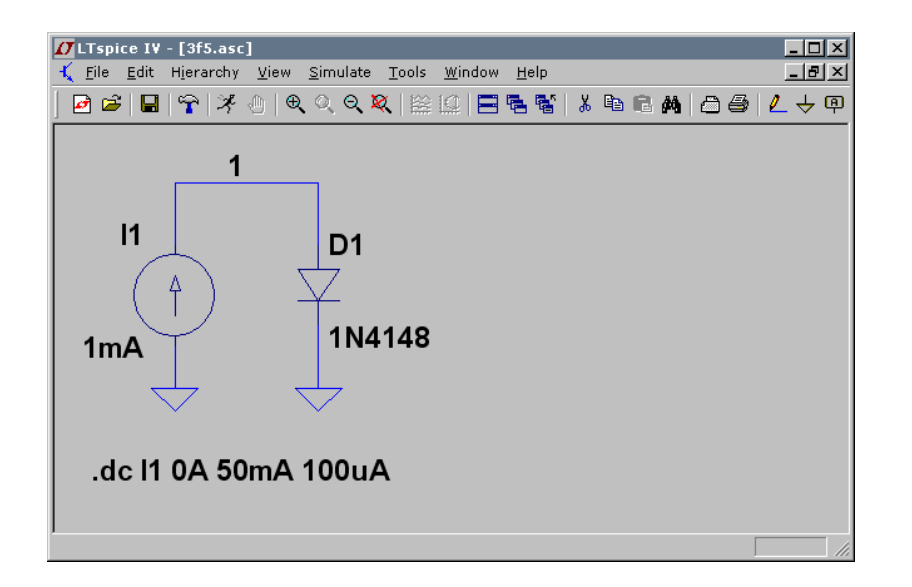

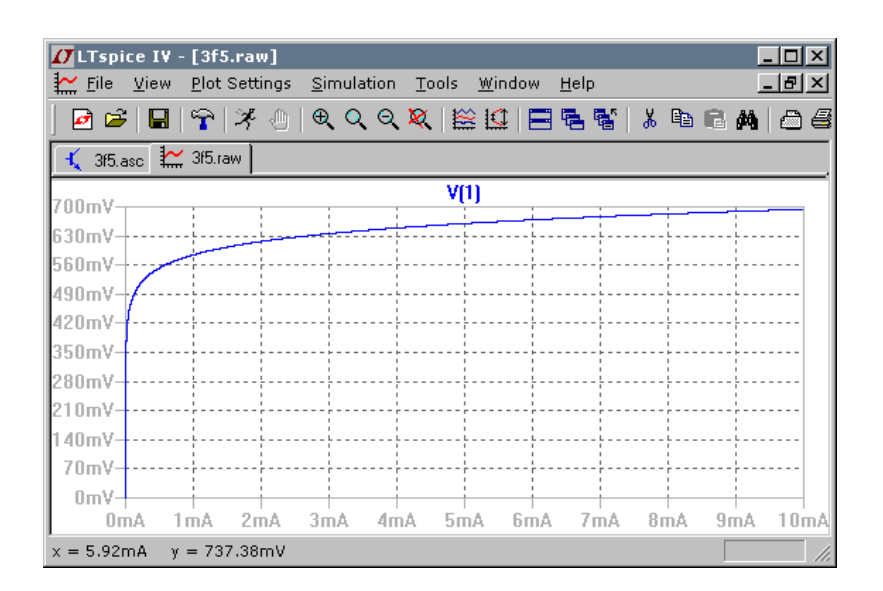

| * W:\3edr\Foredrag\Misc\doc00003\ltspice\3f5.asc<br>I1 0 1 1mA<br>D1 1 0 1N4148<br>model D D   |
|------------------------------------------------------------------------------------------------|
| .lib C:\PROGRA~1\LTC\LTSPIC~1\lib\cmp\standard.dio<br>.dc I1 0A 10mA 10nA<br>.backanno<br>.end |

.model 1N4148 D(Is=2.52n Rs=.568 N=1.752 Cjo=4p M=.4 tt=20n Iave=200m Vpk=75 mfg=Motorola type=silicon)

Modelparametrene beskriver dioden 1N4148. D'et foran parantesen fortæller Ltspice at der er tale om en diodemodel.

#### Komponent med sub circuit

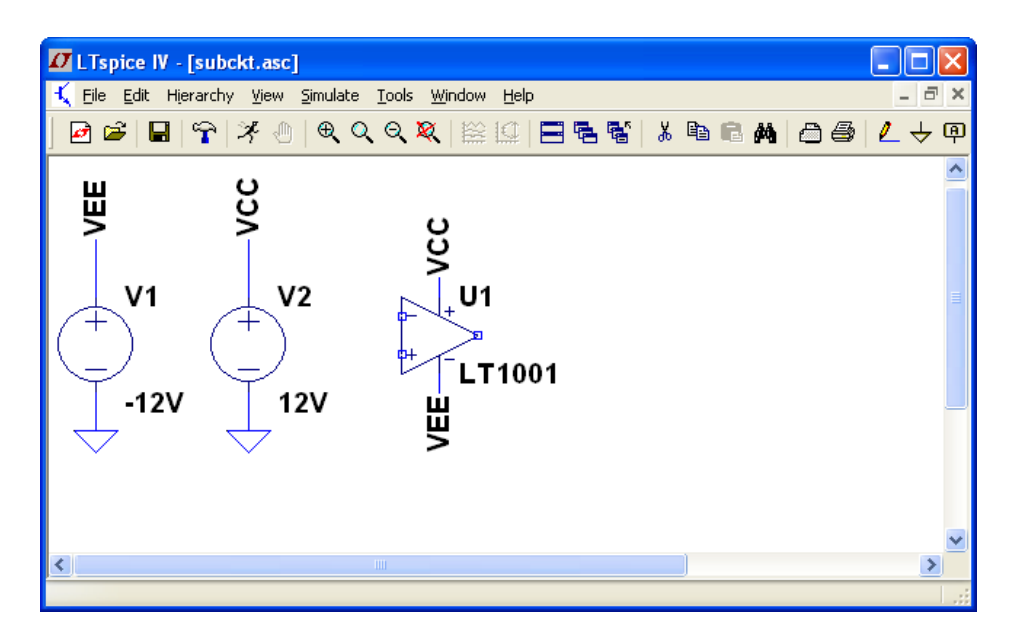

#### Findes i LTC.lib

.SUBCKT LT1001 3 2 7 4 6 \* INPUT RC1 7 80 6631 RC2 7 90 6631 O1 80 102 10 OM1 Q2 90 103 11 QM2 RB1 2 102 500 RB2 3 103 500 DDM1 102 104 DM2 DDM3 104 103 DM2 DDM2 103 105 DM2 DDM4 105 102 DM2 C1 80 90 8.66e-12 RE1 10 12 1409 RE2 11 12 1409 IEE 12 4 9.901e-6 RE 12 0 20200000 CE 12 0 1.579E-12 \* INTERMEDIATE GCM 0 8 12 0 7.558E-11 GA 8 0 80 90 1.508E-04 R2 8 0 100000 C2 1 8 3e-11 GB 1 0 8 0 1538 \* OUTPUT RO1 1 6 25.75 RO2 1 0 34.25 RC 17 0 4.228e-6 GC 0 17 6 0 236500 D1 1 17 DM1 D2 17 1 DM1 D3 6 13 DM2 D4 14 6 DM2 VC 7 13 1.803 VE 14 4 1.803 IP 7 4 0.00159 DSUB 4 7 DM2 \* MODELS .MODEL QM1 NPN(IS=8e-16 BF=5500) .MODEL QM2 NPN(IS=8.006E-16 BF=9900) .MODEL DM1 D(IS=2.331e-8) .MODEL DM2 D(IS=8e-16) .ENDS LT1001

#### Spice model

Der findes modeller for følgende komponenttyper:

- (Modstande)
- (Kondensatorer)
- (Spoler)
- Spændingsstyret switch (SW)
- Strømstyret switch (CSW)
- Dioder (D)
- Bipolar transistorer (NPN/PNP)
- Junction FET (NJF/PJF)
- Mosfet (NMOS, PMOS og VDMOS)
- MeshFET (NMF, PMF)
- Transmissionslinie med og uden tab (LTLINE, TLINE)

Hvis man mangler en SPICE model for en komponent, så finder man den på nettet! Det er ikke noget man umiddelbart selv laver.

#### Generator typer

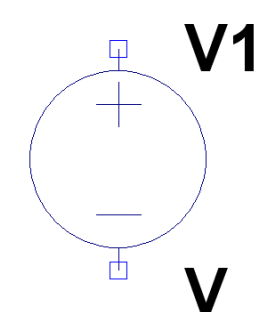

| lependent Voltage Source - V1                                      | 2                                             |
|--------------------------------------------------------------------|-----------------------------------------------|
| Functions                                                          | DC Value                                      |
| o (none)<br>O DUU CEO/4 MO Teleles Trice T(sultan Derivel Neurlan) | DC value:                                     |
| PULSE(VTV2 I delay Trise Trail Ton Period Neycles)                 | Make this information visible on schematic: 🗹 |
| SINE(Voffset Vamp Freq Td Theta Phi Ncycles)                       |                                               |
| 🗋 EXP(V1 V2 Td1 Tau1 Td2 Tau2)                                     | Small signal AC analysis(.AC)                 |
| SFFM(Voff Vamp Fcar MDI Fsig)                                      | AC Amplitude:                                 |
| PWL(t1 v1 t2 v2)                                                   | AC Phase:                                     |
| PwL FILE: Browse                                                   | Make this information visible on schematic: 🔽 |
|                                                                    | Parasitic Properties                          |
|                                                                    | Series Resistance[Ω]:                         |
|                                                                    | Parallel Capacitance[F]:                      |
|                                                                    | Make this information visible on schematic: 💌 |
|                                                                    |                                               |
|                                                                    |                                               |
|                                                                    |                                               |
|                                                                    |                                               |
|                                                                    |                                               |
| Additional PWL Points                                              |                                               |
| Males this information wights an aslamatics 🗖                      |                                               |

#### Generator typer V1 F1 G1 **E1** H1 φ Π Ψ Π ₽<u></u>+ **P** +Φ 12 Ε F G Η

#### E: Spændingsstyret spændingsgenerator

Syntax: Exxx n+ n- nc+ nc- <gain>

#### F: Strømstyret strømgenerator

Fxxx n+ n- <Vnam> <gain>

#### G: Spædningsstyret strømgenerator

Gxxx n+ n- nc+ nc- <gain>

#### H Strømstyret spændingsgenerator

Hxxx n+ n- <Vnam> <transresistance>

# Simulerings modes:

- 1. DC simulering
- 2. AC simulering
- 3. Transient simulering

| Edit Simulation Command                                               | × |
|-----------------------------------------------------------------------|---|
| Transient AC Analysis DC sweep Noise DC Transfer DC op pnt            |   |
| Perform a non-linear, time-domain simulation.                         |   |
| Stop Time:                                                            |   |
| Time to Start Saving Data:                                            |   |
| Maximum Timestep:                                                     |   |
| Start external DC supply voltages at 0V:                              |   |
| Stop simulating if steady state is detected:                          |   |
| Don't reset T=0 when steady state is detected: 🗖                      |   |
| Step the load current source:                                         |   |
| Skip Initial operating point solution: 🗖                              |   |
| Syntax: .tran <tstop> [<option> [<option>]]</option></option></tstop> |   |
|                                                                       |   |
| Cancel                                                                |   |

#### DC simulering

### AC simulering

| Edit Simulation Command 🛛 🔀                                                                                                    | Edit Simulation Command                                                                                                    |
|----------------------------------------------------------------------------------------------------|----------------------------------------------------------------------------------------------------|
| Transient       AC Analysis       DC sweep       Noise       DC Transfer       DC op pnt         Compute the DC operating point of a circuit while stepping independent sources and treating capacitances as open circuits and inductances as short circuits.         1st Source       2nd Source       3rd Source         Name of 1st Source to Sweep:       V1         Type of Sweep:       Linear         Start Value:       0V | Transient       AC Analysis       DC sweep       Noise       DC Transfer       DC op pnt         Compute the small signal AC behavior of the circuit linearized about its DC operating point.       Type of Sweep:       Decade       Image: Compute the small signal AC behavior of the circuit linearized about its DC operating point.         Type of Sweep:       Decade       Image: Compute the small signal AC behavior of the circuit linearized about its DC operating point.         Type of Sweep:       Decade       Image: Compute the small signal AC behavior of points per decade:       Image: Compute the small signal AC behavior of points per decade:       Image: Compute the small signal AC behavior of pointsingent the small signal AC behavior of points p |
| Stop Value:       12V         Increment:       10mV         Syntax:       .dc <source1> [<oct,dec,lin>] <start> <stop> [<incr>] [<source2>]         .dc V1 0V 12V 10mV         Cancel       0K</source2></incr></stop></start></oct,dec,lin></source1>                                                                                                    | Stop Frequency:     1meg       Syntax:     .ac <oct, dec,="" lin=""> <npoints> <startfreq> <endfreq>       .ac dec 200 10 1meg     0K</endfreq></startfreq></npoints></oct,>                                                                                                    |

#### Transient simulering

| Edit Simulation Command                                                                                                    | X |
|----------------------------------------------------------------------------------------------------|---|
| Transient AC Analysis DC sweep Noise DC Transfer DC op pnt                                                                          |   |
| Perform a non-linear, time-domain simulation.                                                                                       |   |
| Stop Time: 100ms                                                                                                    |   |
| Time to Start Saving Data: 0                                                                                                    |   |
| Maximum Timestep: 1u                                                                                                    |   |
| Start external DC supply voltages at 0V: 🔽                                                                                          |   |
| Stop simulating if steady state is detected:                                                                                        |   |
| Don't reset T=0 when steady state is detected: 🥅                                                                                    |   |
| Step the load current source:                                                                                                    |   |
| Skip Initial operating point solution: 🗖                                                                                            |   |
| Syntax: .tran <tprint> <tstop> [<tstart> [<tmaxstep>]] [<option> [<option>]]</option></option></tmaxstep></tstart></tstop></tprint> |   |
| .tran 0 100ms 0 1u steady startup                                                                                                   | 1 |
| Cancel OK                                                                                                    |   |

#### Egne symboler

Det er muligt at lave sine egne symboler for "dimser" som ikke findes i Ltspice

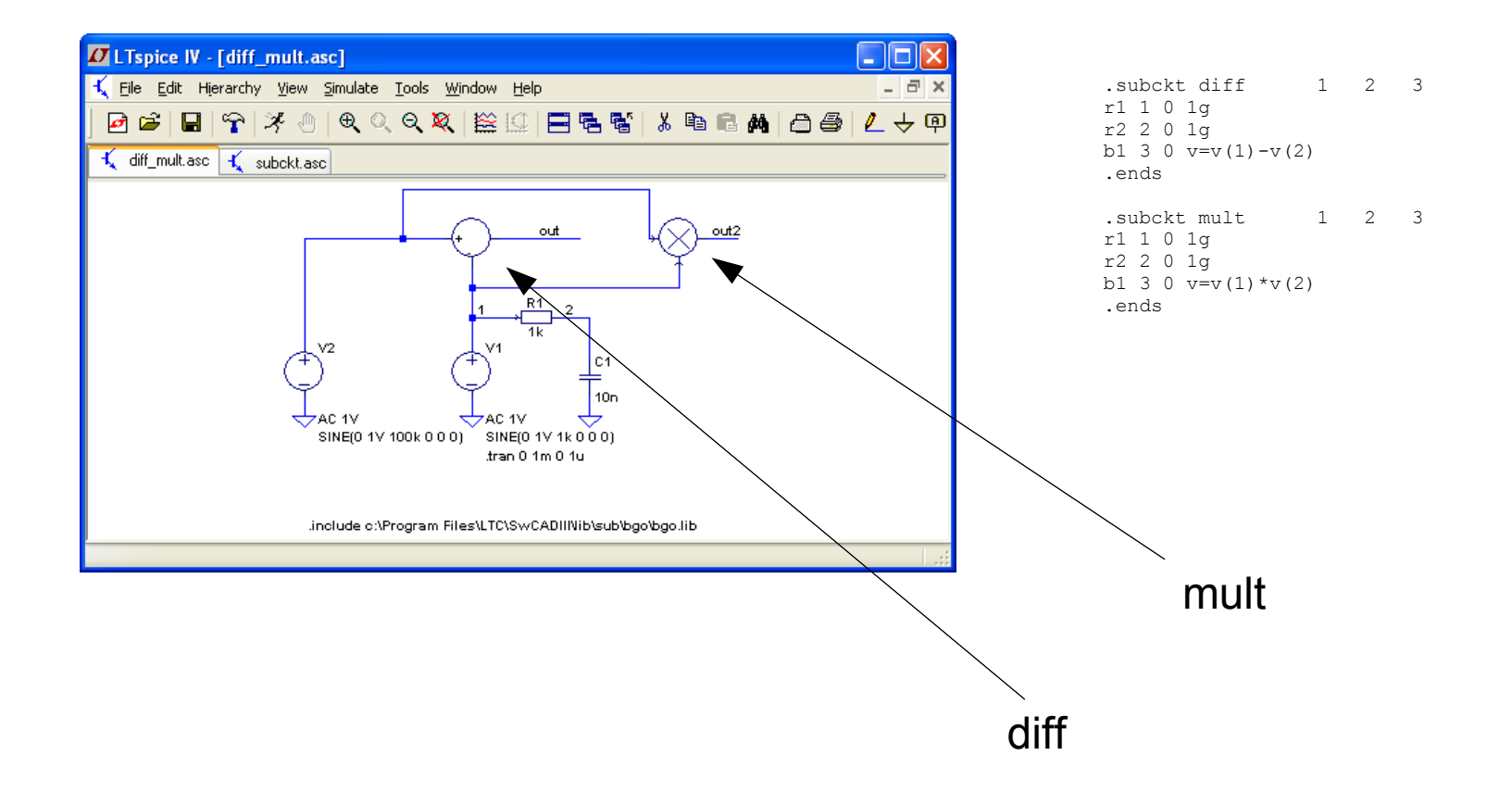